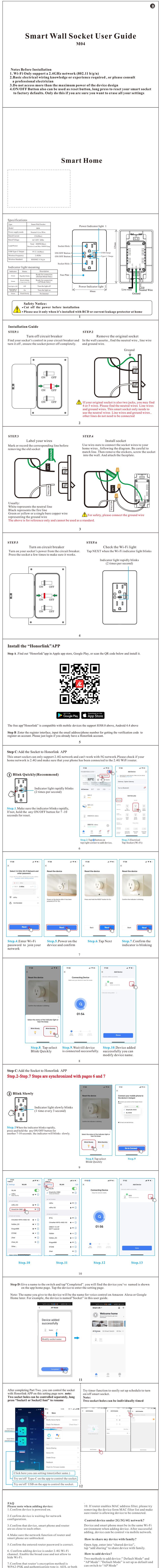

7.Confirm that router's encryption method is WPA2-PSK and authentication type is AES, or both are set up as automatic.

8.Confirm that Wi-Fi name contains letters only.

9. If router's connected device reach the amount limit. Please try to turn off some devices Wi-Fi function and configure again.

Why can't I control the load after installing

- the product? 1. Please check if the wiring is correct.
- 2. Please check if there is a neutral line in the cassette (neutral line is required) 3. Please check if the connected load exceeds the
- maximum value of the device.